## LabView 1

#### Dr inż. Piotr Sitarek, prof. PWr

Katedra Fizyki Doświadczalnej, Politechnika Wrocławska

### Gdzie można mnie znaleźć?

### pok. 319, bud A-1

### Konsultacje: informacje na stronie

### Wszelkie informacje pojawiać się będą na

### https://sitarek.wppt.pwr.edu.pl

### zakładka Dydaktyka/LabView

### Zaliczenie kursu - laboratorium

Praca na zajęciach

#### oraz

- Demonstracja fizyczna "przeniesiona" do komputera.
- Symulacja eksperymentu fizycznego program w LabView.

?

## Przykładowe tematy projektów zaliczeniowych

- Analiza ruchu ciała (powietrze, ciecz) pod wpływem siły uwzględniając opory ruchu
- Wyznaczanie momentów bezwładności brył (regularnych lub nieregularnych)
- Dyfrakcja i interferencja fal płaskich (kulistych)
- Efekt Dopplera
- Prawo Ohma dla prądu przemiennego
- Bateria słoneczna
- Ruch ciał ze zmienną masą
- Bloczki
- Prawa Keplera
- Przepływy cieczy (gazów)
- Przetwarzanie obrazów
- Obróbka dźwięku
- Obsługa urządzeń zewnętrznych sterowanych przez USB, port szeregowy, itp.

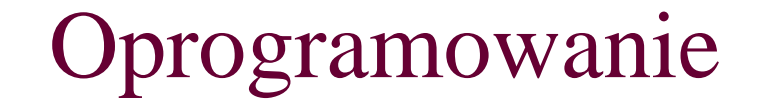

### **LabVIEW**<sup>™</sup>

(Laboratory Virtual Instrument Engineering Workbench)

dostarczane przez National Instruments

### Temat na dziś

### Programowanie w środowisku

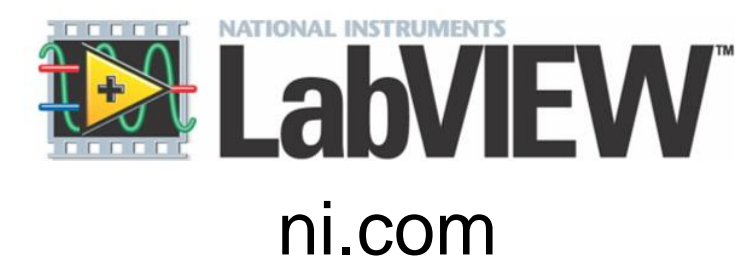

### (część materiałów zaczerpnięta ze strony producenta)

## vi - Virtual Instrumentation

#### Zastosowania

#### Projektowanie

- Przetwarzanie sygnałów i obrazu
- Programowanie układów (PC, kontrolerów, itp.)
- Symulacje (projektowanie prototypów)

### Kontrola

- Automatyczna kontrola produkcji
- Mechatronika i robotyka
- Eksperyment

#### Pomiary

- Obwody i elektronika
- Eksperyment fizyczny
- I wiele więcej...

## Zastosowania

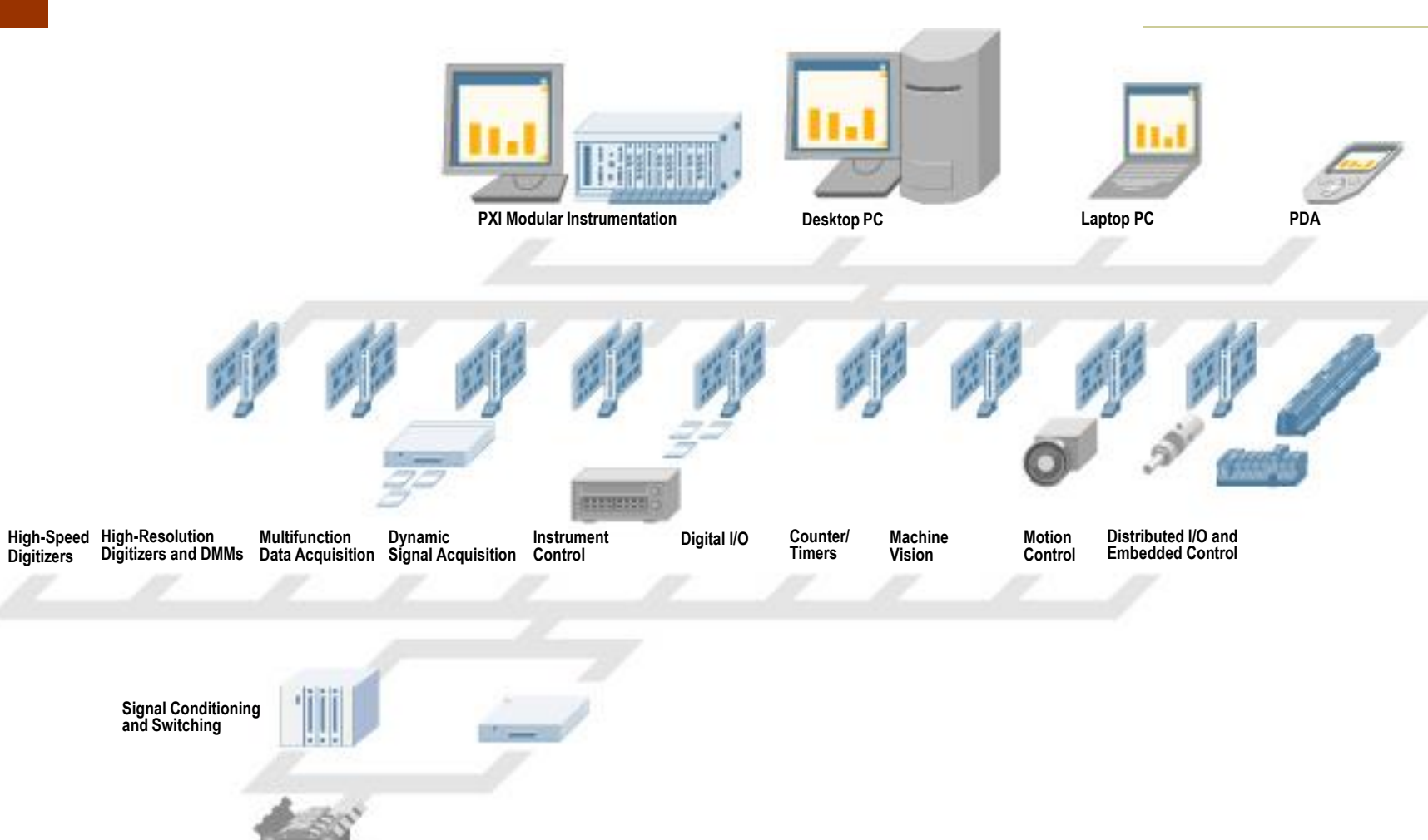

Unit Under Test

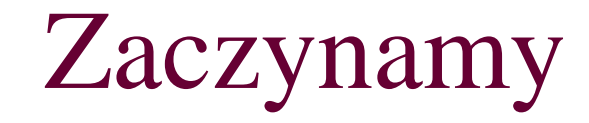

#### Okno startowe

| Image: Search Project Templates       All Recent Files         Blank VI       All Recent Files         Blank VI       Servo demo lypnoj         select.vi       case.vi         C.\Users\Plot\Documents\2015\dydaktyka\2015-16_zimowy\LL         C.\Users\Plot\Documents\2015\dydaktyka\2015-16_zimowy\LL         ED-NI LISB-analog.vi         IED-NI LISB-analog.vi         IED-NI LISB-analog.vi         Briticipate in the discussion forums or request technical support.         Velcome to LabVIEW                                                                                                    | LabVIEW<br>Operate Tools Help                                                                                                    | - D                                                                                                    |
|----------------------------------------------------------------------------------------------------|----------------------------------------------------------------------------------------------------|----------------------------------------------------------------------------------------------------|
| Find Drivers and Add-ons       Community and Support         Connect to devices and expand the functionality of LabVIEW.       Image: Community and Support         Paticipate in the discussion forums or request technical support.       Image: Community and Support         LabVIEW News       Update (VEW) 2 Engineering Data Challenges (and Way Your, Toole Cap's Solve Them)                                                                                                    | LabVIEW 2014                                                                                                    | Search Q                                                                                                    |
| Recent Project Templates       All Recent Files         Blank VI       Servo demo Jvproj         select.vi       case.vi         C:\Users\Piotr\Documents\2015\dydaktyka\2015-16_zimowy\Li         C:\Users\Piotr\Documents\2015\dydaktyka\2015-16_zimowy\Li         LED-NI USB-analog.vi         I ED-NI USB-analog.vi         I ED-NI USB-analog.vi         LebMEW News         LabMEW News         LabMEW News                                                                                                    | Create Project                                                                                                    | Open Existing                                                                                                    |
| Blank VI       Servo demo.lvproj         select.vi       case.vi         C:\Users\Piotr\Documents\2015\dydaktyka\2015-16_zimowy\L         C:\Users\Piotr\Documents\2015\dydaktyka\2015-16_zimowy\L         LED-NIUSB-analog.vi         LED-NIUSB-analog.vi         Leam to use LabVIEW         Leam to use LabVIEW         Leam to use LabVIEW         Leam to use LabVIEW         Leam to use LabVIEW         Leam to use LabVIEW         Leam to use LabVIEW         Leam to use LabV                                                                                                    | Recent Project Templates                                                                                                    | All Recent Files                                                                                                    |
| Select.vi Select.vi Selec                                                                                                    | Blank VI                                                                                                    | Servo demo.lvproj                                                                                                    |
| case.vi         C:\Users\Piotr\Documents\2015\dydaktyka\2015-16_zimowy\L         C:\Users\Piotr\Documents\2015\dydaktyka\2015-16_zimowy\L         LED-NILUSB-analog.vi         LED-NILUSB-analog.vi         LED-NILUSB-analog.vi         LED-NILUSB-analog.vi         LeD-NILUSB-analog.vi         Leam to use LabVIEW         LabVIEW         LabVIEW         LabVIEW         LabVIEW         LabVIEW                                                                                                    |                                                                                                    | select.vi                                                                                                    |
| C:\Users\Piotr\Documents\2015\dydaktyka\2015-16_zimowy\L<br>C:\Users\Piotr\Documents\2015\dydaktyka\2015-16_zimowy\L<br>LED-NIUSB-analog.vi<br>LED-NI USB-analog.vi<br>LED-NI USB-analog.vi<br>L |                                                                                                    | case.vi                                                                                                    |
| C:\Users\Piotr\Documents\2015\dydaktyka\2015-16_zimowy\LL<br>LED-NI_USB-analog.vi<br>I FD-NI_USB-analog.vi<br>I FD-NI_USB-analog.vi<br>I FD-NI_USB-analog.vi<br>Learn to use LabVIEW<br>Learn to use LabVIEW<br>Learn to use LabVIEW<br>Learn to use LabVIEW<br>Learn to use LabVIEW<br>Learn to use LabVIEW<br>Learn to use LabVIEW<br>Learn to use LabVIEW<br>Learn to use LabVIEW<br>Learn to use LabVIEW<br>Learn to use LabVIEW                                                                                                    |                                                                                                    | C:\Users\Piotr\Documents\2015\dydaktyka\2015-16_zimowy\L                                                                                              |
| EXAMPLE W News Provide VIEWU 3 Engineering Data Challenges (and Why Your Tools Capit Solve Them)                                                                                                    |                                                                                                    | C:\Users\Piotr\Documents\2015\dydaktyka\2015-16_zimowy\L                                                                                              |
|                                                                                                    |                                                                                                    | LED-NIUSB-analog.vi                                                                                                    |
| Find Drivers and Add-ons Connect to devices and expand the functionality of LabVIEW.     Participate in the discussion forums or request technical support.     Participate in the discussion forums or request technical support.     Participate in the discussion forums or request technical support.     Participate in the discussion forums or request technical support.     Participate in the discussion forums or request technical support.     Participate in the discussion forums or request technical support.     Participate in the discussion forums or request technical support.     Participate in the discussion forums or request technical support.     Participate in the discussion forums or request technical support.     Participate in the discussion forums or request technical support.     Participate in the discussion forums or request technical support.     Participate in the discussion forums or request technical support.     Participate in the discussion forums or request technical support.     Participate in the discussion forums or request technical support.     Participate in the discussion forums or     Participate in the discussion forums or     Participate in the discussion forum or     Participate in the discussion forum or     Participate in the discussion forum                                                                                                    |                                                                                                    | ED-NL USB-analog vi                                                                                                    |
| LabVIEW News   [Point of VIEW] 3 Engineering Data Challenges (and Why Your Tools Can't Solve Them)                                                                                                    | Find Drivers and Add-ons     Connect to devices and expand the     functionality of LabVIEW.     Commun     Participate     request tect | hity and Support<br>in the discussion forums or<br>hinical support. Welcome to LabVIEW<br>Learn to use LabVIEW and upgrade<br>from previous versions. |
|                                                                                                    | LabVIEW News   [Point of VIEW] 3 Engineering Data Challenge                                                                              | s (and Why Your Tools Can't Solve Them)                                                                                                    |

- Programy w LabVIEW nazywamy "wirtualnymi przyrządami" (virtual instruments – VI)
- Każdy VI ma dwa okna:
  - Front Panel komunikacja z programem
  - Block Diagram "przekazywanie" danych pomiędzy elementami programu

| 🔛 Slide                   | Examp        | le.vi   |                 |               |        |    |
|---------------------------|--------------|---------|-----------------|---------------|--------|----|
| <u>F</u> ile <u>E</u> dit | <u>V</u> iew | Project | <u>O</u> perate | <u>T</u> ools | Window |    |
|                           | ۲            |         |                 |               | 2      | 3₽ |
| Numeri                    | с            | Slide   | e               |               |        |    |
| 63                        |              | Г       |                 |               |        |    |
|                           |              |         |                 |               |        | =  |
|                           |              |         |                 |               |        | _  |
|                           |              |         |                 | ſ             |        |    |
|                           |              |         |                 |               | STOP   | ~  |
| <                         |              |         |                 |               |        | >: |

| 🔁 SI | ide E        | ixamp | le.vi Bl        | ock Diagi       | ram           |                |      | _ i |            |
|------|--------------|-------|-----------------|-----------------|---------------|----------------|------|-----|------------|
| Eile | <u>E</u> dit | ⊻iew  | <u>P</u> roject | <u>O</u> perate | <u>T</u> ools | <u>W</u> indow | Help |     |            |
|      | I            | • &   |                 | 8 🖫             | 40 6          | to 1           |      |     | 3          |
|      |              |       |                 |                 |               |                |      |     | ^          |
|      |              | ה     | Nume            | ric<br>BD       |               |                | STOP |     |            |
| <    |              |       |                 | 1111            |               |                |      |     | ►<br>► .:: |

### Kontrolki i wskaźniki (kontekstowo dla Front Panel)

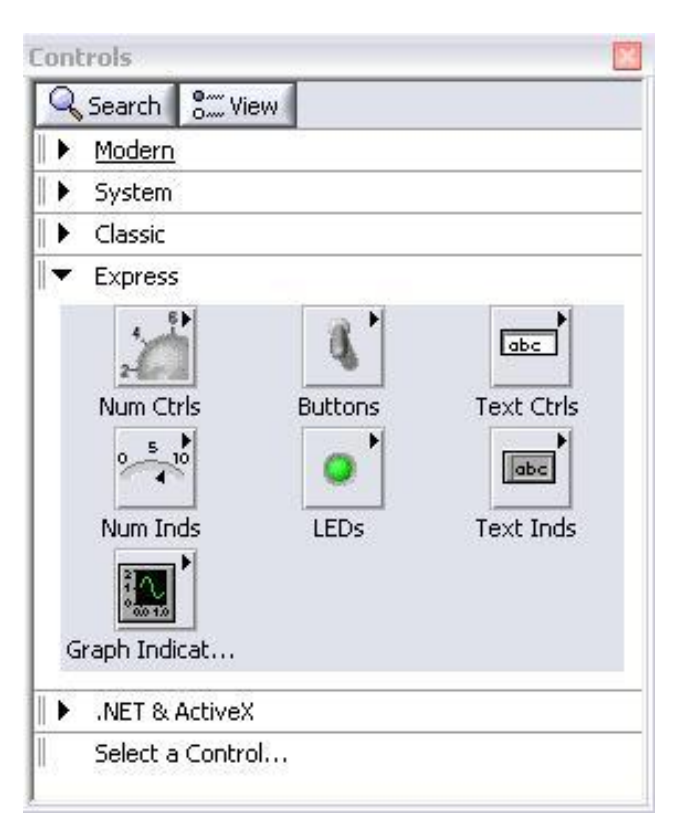

#### Kontrolki i wskaźniki

| -HO Combra   | d.             |                |               |             | 0.01    |
|--------------|----------------|----------------|---------------|-------------|---------|
| Numeri       | n Controle     |                |               |             |         |
| Numer        | E Buttons & Su | witches        |               |             |         |
| Num ا<br>و ع | Square LED     | O<br>Round LED |               |             | iad Bar |
| Met          | Text Button    | OK Button      | Cancel Button | Stop Button |         |

### Funkcje i struktury (kontekstowo dla Block Diagram)

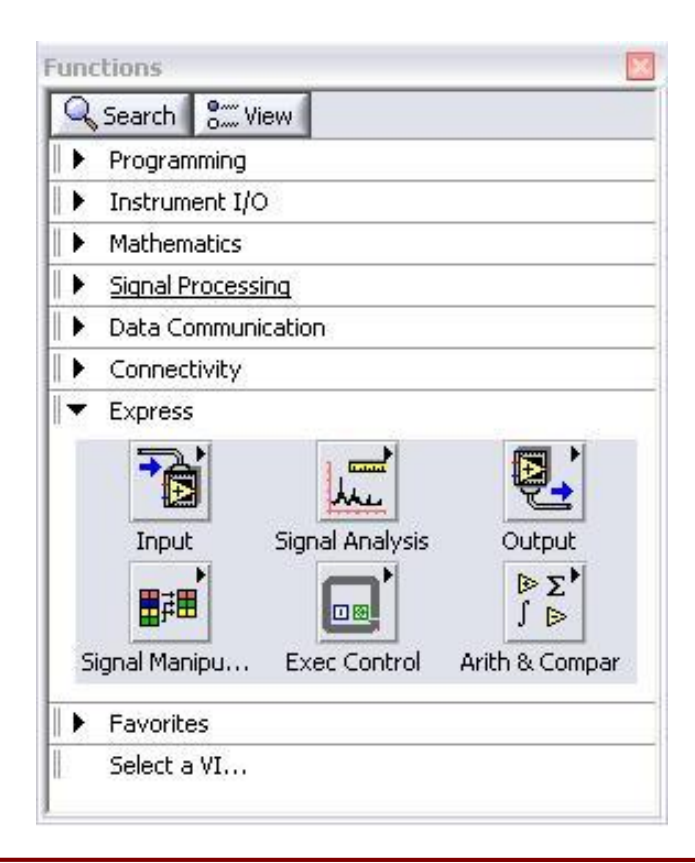

#### **Tools Palete**

- Zawiera narzędzia do modyfikacji tak FP jak BD
- Rekomendowany wybór: Automatic Selection Tool

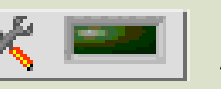

**Automatic Selection Tool** 

Automatyczne dopasowanie narzędzi:

- 🕪 Operating Tool
- Positioning/Resizing Tool
- A Labeling Tool
- Wiring Tool

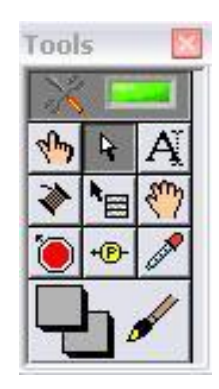

### **Status Toolbar**

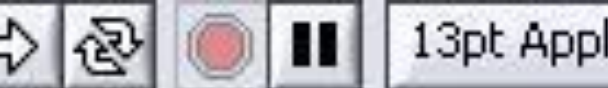

13pt Application Font

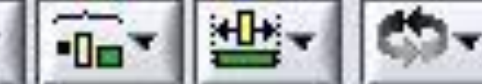

Pauza Text Settings – zmiana właściwości tekstu. Align Objects – rozmieszczanie obiektów, porządkowanie panelu. Distribute Objects Resize Objects Reorder

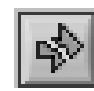

- Sygnalizacja błędu

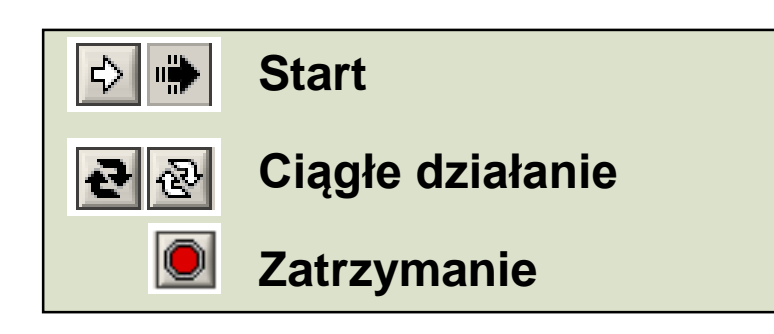

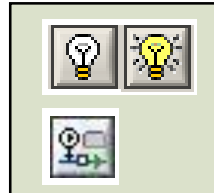

Animacja wyk. programu

Dyn. wyświetlanie wartości

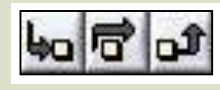

"przetważanie skokowe"

### **Status Toolbar**

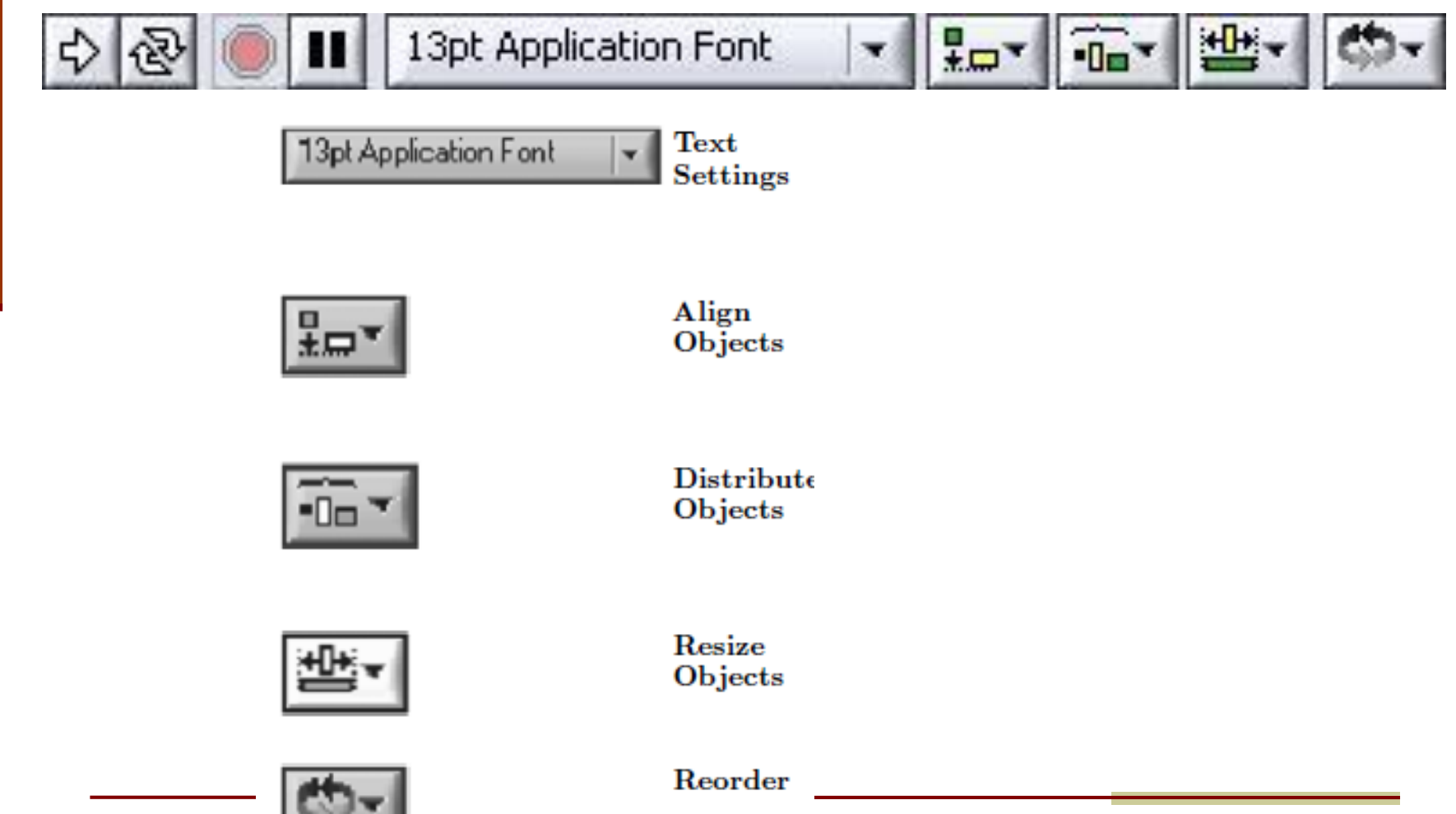

### Help»Show Context Help, lub <Ctrl+H>

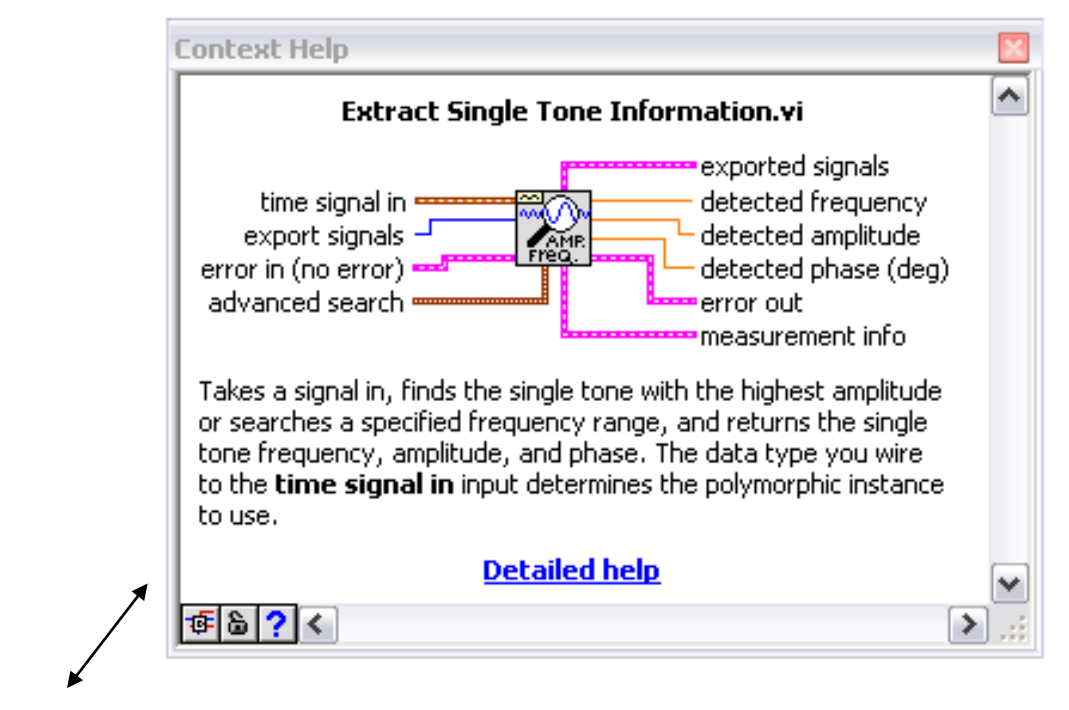

Extract Single Tone Information.vi

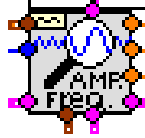

Przydatne skróty klawiaturowe

- <Ctrl+H> włącza/wyłącza Pomoc kontekstową
- Ctrl+B> usuwa "przerwane" przewody
- <Ctrl+E> przeskakuje pomiędzy FP i BD
- Ctrl+Z> cofnij

## Zadanie 1

Wykorzystując funkcję *Simulate signal* zasymuluj sygnał sinusoidalny o częstotliwości 18 Hz i amplitudzie 28. Wykorzystaj *Waveform chart* do wizualizacji danych. Całość umieść w pętli *While* podłączjąc przycisk *Stop* jako warunek kończący pętlę. Wykorzystaj funkcję *Wait* (100 ms) do spowolnienia programu.

## Zadanie 2

Zmodyfikuj swój program, w taki sposób aby użytkownik mógł zmieniać amplitudę sinusoidy (w granicach 10-100) oraz częstotliwość (w granicach 0.1-10 Hz).

Podpowiedź: wykorzystaj odpowiednie kontrolki i ich opcje.

## Zadanie 3

Stwórz drugi generator fali sinusoidalnej. Wykorzystaj funkcje *Merge signals* oraz *Add*. Jaka jest różnica?